# Orbic TABIOR

## QUICK Start Guide

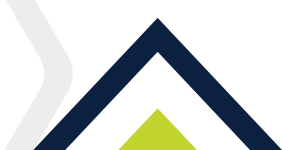

## **Table Of Contents**

| GettingStarted                        | 3  |
|---------------------------------------|----|
| Installing a SIM card                 | 5  |
| Charging the Battery                  | 6  |
| Powering ON/OFF                       | 7  |
| Google Account                        | 8  |
| Using On-Screen Gestures              | 9  |
| Lock and Unlock the Device            | 10 |
| Camera                                | 11 |
| Google™ Play Store                    | 13 |
| Installing Apps                       | 13 |
| Uninstalling Apps                     | 14 |
| Improving Accessibility               | 15 |
| Connecting to Wi-Fi                   | 15 |
| Specific Absorption Rate (SAR) Safety | 16 |
| 5GHz WiFi Notice                      | 17 |
| For our European Customers            |    |
| Support and More                      | 19 |

## **Getting Started**

Thank you for choosing the Orbic TAB10R 4G.

This guide helps you to get started with your Orbic TAB10R 4G for the first time.

The TAB10R 4G has built-in 4G capabilities, that can be utilised to connect to the internet anywhere and anytime.

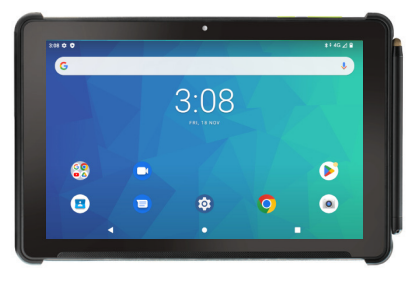

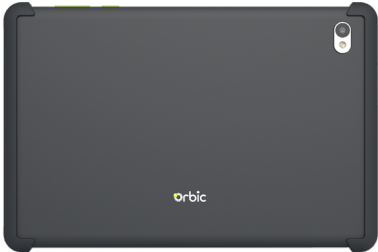

## **Orbic TAB10R 4G Overview**

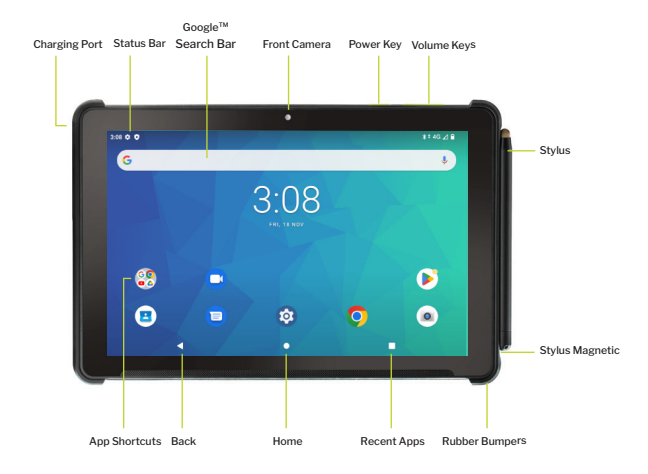

**NOTE :** The screen images and icons here are for reference only since the software constantly evolves.

## Installing a SIM Card

Pop out and swivel the rubber cap that is protecting the SIM slot, insert the SIM tool in the SIM pin hole to release the tray (as shown in the figure below). Place the SIM card in the slot with the gold contacts facing down, close the tray and replace the rubber cover. Your Orbic TAB10R 4G is now ready to be used.

The SIM tray also has a slot for microSD card that can be inserted following the steps mentioned above.

**NOTE :** The microSD card is sold seperately.

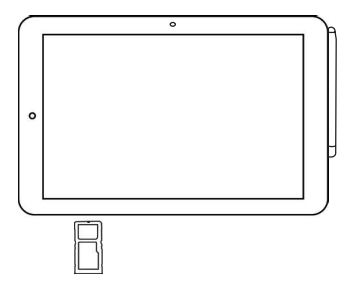

## **Charging the Battery**

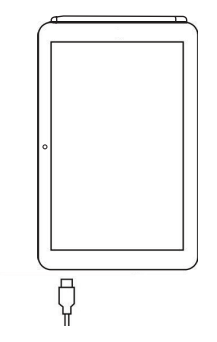

Before using Orbic TAB10R 4G, Orbic recommends to fully charge the battery (100%).

- 1. Pop out and swivel the rubber protective cap. Insert the smaller end (USB Type-C) into the device and the larger end (USB Type-A) into the charger adapter.
- 2. The adapter shall be installed near the Orbic TAB10R 4G and shall be easily accessible.

**Warning!** Use only approved chargers with your Orbic TAB10R 4G. Incompatible chargers that are tampered with may damage the Orbic TAB10R 4G and void the warranty.

## **Powering ON/OFF**

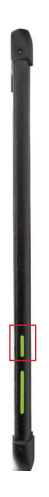

#### To turn ON,

• Press and hold the **Power/Lock** button.

#### To turn OFF,

Press and hold the **Power/Lock** button and follow the prompts.

## Google<sup>™</sup> Account

Orbic TAB10R 4G uses your Google account to fully utilise its Android features, including Gmail, Google Cloud Storage, and the Google Play Store. When you turn ON your device for the first time, set up a connection with your existing Google account, or create a new Google account.

#### To Sign in to your Google Account

- 1. Tap Home Key > Google Folder > Gmail M.
- 2. Sign in to your account by entering the email address and password.

#### To Create a New Account

- Tap Home Key ●, swipe up for Apps > Settings ② > Passwords & accounts.
- 2. Tap + Add Account.
- 3. Enter the email address and password.
- 4. Follow the prompts to setup your email account.

Google<sup>TM</sup>, Google Play, Android<sup>TM</sup> are trademarks of Google<sup>TM</sup> LLC.

## **Using On-Screen Gestures**

Use the on-screen gestures to move around the screen; open menus, select items, zoom in or out on web pages, and more.

- **Tap** To open an app, select a menu item, press an on-screen button, or to enter a character using the keyboard on the screen, tap it with your finger.
- **Touch and Hold** Touch and hold an item or the screen for more than 2 seconds to access available options.
- **Drag** To move an item, touch and hold it and drag it to the target position.
- Double Tap Double-tap on a web page or image to zoom in. Double-tap again to return.
- **Swipe** Swipe to the left or right on the screen to scroll left or right. Swipe upwards or downwards to scroll through a web page or a list of items.
- **Spread and Pinch** Spread two fingers apart on a web page, map, or image to zoom in on a part. Pinch to zoom out.

## Lock and Unlock the Device

#### To Lock the Screen

Press the **Power/Lock** button. This action prevents the accidental keypress.

#### To Unlock the Screen

• Press the **Power/Lock** button and swipe up on the screen.

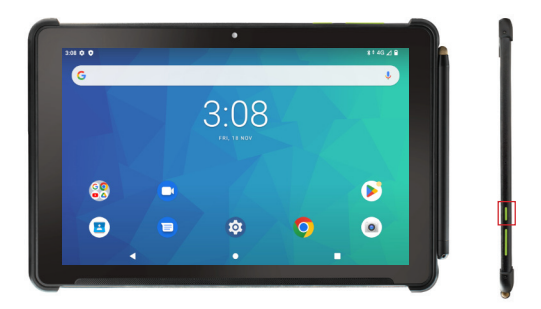

## Camera

#### **Taking photos**

- 1. From the Home screen, tap •.
- 2. Aim the camera at the subject using the phone's main display screen as a viewfinder.
- 3. Pinch the screen to zoom in or pinch open to zoom out.
- 4. Before taking a photo, you can tap on the screen icons to access various camera options and settings, if required.
- 5. Tap (a) to capture a photo.

**NOTE :** You can also use the volume keys to capture a photo.

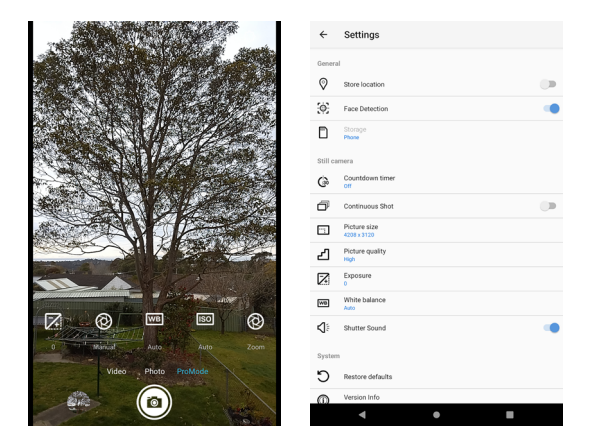

#### **Recording videos**

- 1. From the Home screen, tap .
- 2. Tap video on the screen to switch to the video mode.
- 3. Aim the camera at the subject using the phone's main display screen as a viewfinder.
- 4. Pinch the screen to zoom in or pinch open to zoom out.
- 5. Tap the button to start recording the video.

6. Pinch the screen to zoom in or pinch open to zoom out.

## Google<sup>™</sup> Play Store ▶

Find and download your favorite apps, movies and TV shows, music, books, magazines, and games.

## **Installing the Apps**

Your device comes preloaded with several applications, and you can download many more from the Play Store.

#### **Play Store**

The Play Store is an application that comes preinstalled on Android<sup>™</sup> devices.

#### To install applications from the Play Store

- 1. Search or browse for applications.
- 2. Select the desired app, download, and install.
- 3. Follow the on-screen instructions to complete the installation.
- 4. You can also uninstall, update, and manage your downloaded apps.

## **Uninstalling the Apps**

- 1. Touch and hold the app icon that you want to uninstall.
- 2. Tap App info, then select **Uninstall** and follow the prompts to uninstall the app.
- 3. Tap **OK** to confirm or **Cancel** to stop the uninstallation.

**NOTE :** Some of the preloaded apps on the device cannot be uninstalled.

## Improving Accessibility

Accessibility options are special features that make using the Orbic TAB10R 4G easier for people who are physically handicapped.

#### To set accessibility options

- Tap Home key > swipe up for Apps > Settings ② > Accessibility.
- 2. Tap a category and set the desired options.

## **Connecting to Wi-Fi**

- Tap Home key > swipe up for Apps > Settings ② > Network and Internet > Internet > Wi-Fi. Make sure the Wi-Fi is turned ON.
- 2. Select a displayed network or tap **Add network**.
- 3. Enter the network SSID and other required information.
- 4. Tap Save.

## Specific Absorption Rate (SAR) Safety

This device has been designed to comply with applicable safety requirements for exposure to radio waves. These requirements are designed for the safety of all persons and follow scientific guidelines including safety margins.

- The radio wave exposure guidelines employ a unit of measurement known as the Specific Absorption Rate or SAR. Tests for SAR are conducted using standardised methods, with the device transmitting at its highest certified power level in all used frequency bands.
- This device is designed and manufactured not to exceed emission limits for radio frequency (RF) energy exposure.
- This device is in compliance with the Specific Absorption Rate (SAR) for the general population or uncontrolled exposure limits (2.0W/kg and 4.0W/kg) specified in Council Recommendation 1999/519/EC and had been tested in accordance with the measurement methods and procedures specified in EN 62209-1:2016 and

#### EN 622092:2010+AMD1:2019.

- The highest SAR value for this model tested for use when worn on the body is 1.47 W/kg (10g).
- This device meets RF exposure guidelines when used in the normal position at least 0 mm away from the body. When a carry case, belt clip, or holder is used for body worn operation, it should not contain metal and should postion the product at least 5 mm away from your body. Ensure the above seperation distance instructions are followed.

## 5GHz Wi-Fi Notice (Europe and Japan)

The Wi-Fi function for Orbic TAB10R 4G is restricted to indoor use only when operating in the 5150 MHz to 5350 MHz frequency range.

## For European Customers

#### Device transmission frequency and power

| WWAN              |                |                            |  |  |  |  |
|-------------------|----------------|----------------------------|--|--|--|--|
| Frequency Band    |                | Maximum Output Power (dBm) |  |  |  |  |
| WCDMA Band I/VIII |                | 23.70                      |  |  |  |  |
| LTE Band 1        |                | 24.50                      |  |  |  |  |
| LTE Band 3        |                | 24.50                      |  |  |  |  |
| LTE Band 7        |                | 23.50                      |  |  |  |  |
| LTE Band 8        |                | 24.50                      |  |  |  |  |
| LTE Band 20       |                | 24.50                      |  |  |  |  |
| LTE Band 28       |                | 24.50                      |  |  |  |  |
| LTE Band 40       |                | 24.50                      |  |  |  |  |
| WLAN              |                |                            |  |  |  |  |
| Standard          | Frequency      | EIRP Power (dBm)           |  |  |  |  |
| Wi-Fi<br>2.4G     | 2.4~2.4835GHz  | 14.33                      |  |  |  |  |
| Wi-Fi<br>5G       | 5.15~5.25GHz   | 13.36                      |  |  |  |  |
|                   | 5.725~5.825GHz | 12.63                      |  |  |  |  |
| BLUETOOTH         |                |                            |  |  |  |  |
| Bluetooth Version |                | EIRP Power (dBm)           |  |  |  |  |
| EDR               |                | 916                        |  |  |  |  |
| LE                |                | 4.74                       |  |  |  |  |

|  | BE | BG | CZ | DK | DE | EE | IE |
|--|----|----|----|----|----|----|----|
|  | EL | ES | FR | HR | IT | CY | LV |
|  | LT | LU | HU | MT | NL | AT | PL |
|  | PT | RO | SI | SK | FI | SE |    |

**EU Regulatory Compliance** - Orbic North America LLC declares that Orbic TAB10R 4G is in compliance with the essential requirements and other relevant provisions of Directive 2014/53/EU. For the declaration of conformity, visit **orbic.us** 

## orbic CE

Orbic GmbH C/O Collection Business Center Dreischeibenhaus D-40211 Düsseldorf

Model Code: RC10RLT-RW Model Name: TAB10R 4G

## Support and More

For how to use, or more tips and tricks on getting the most out of your new Orbic TAB10R 4G, check out the guides and more information at -

#### orbic.us

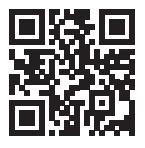

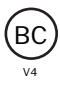